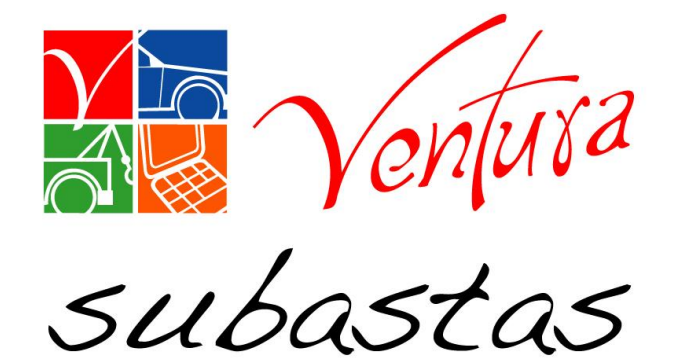

# Subasta online

# Manual de usuario

# **Subasta online**

• Este modulo, complementa las herramientas para la adjudicación de unidades, brindando al comprador una manera rápida de ofertar y visualizar las unidades en subastas.

# SAS

# Índice:

- Acceso al Sistema
- Mapa de Centros de subastas
- Listados de torres
- **Favoritos**
- Formas de ofertar

### Acceso al Sistema: Ingrese usuario y contraseña

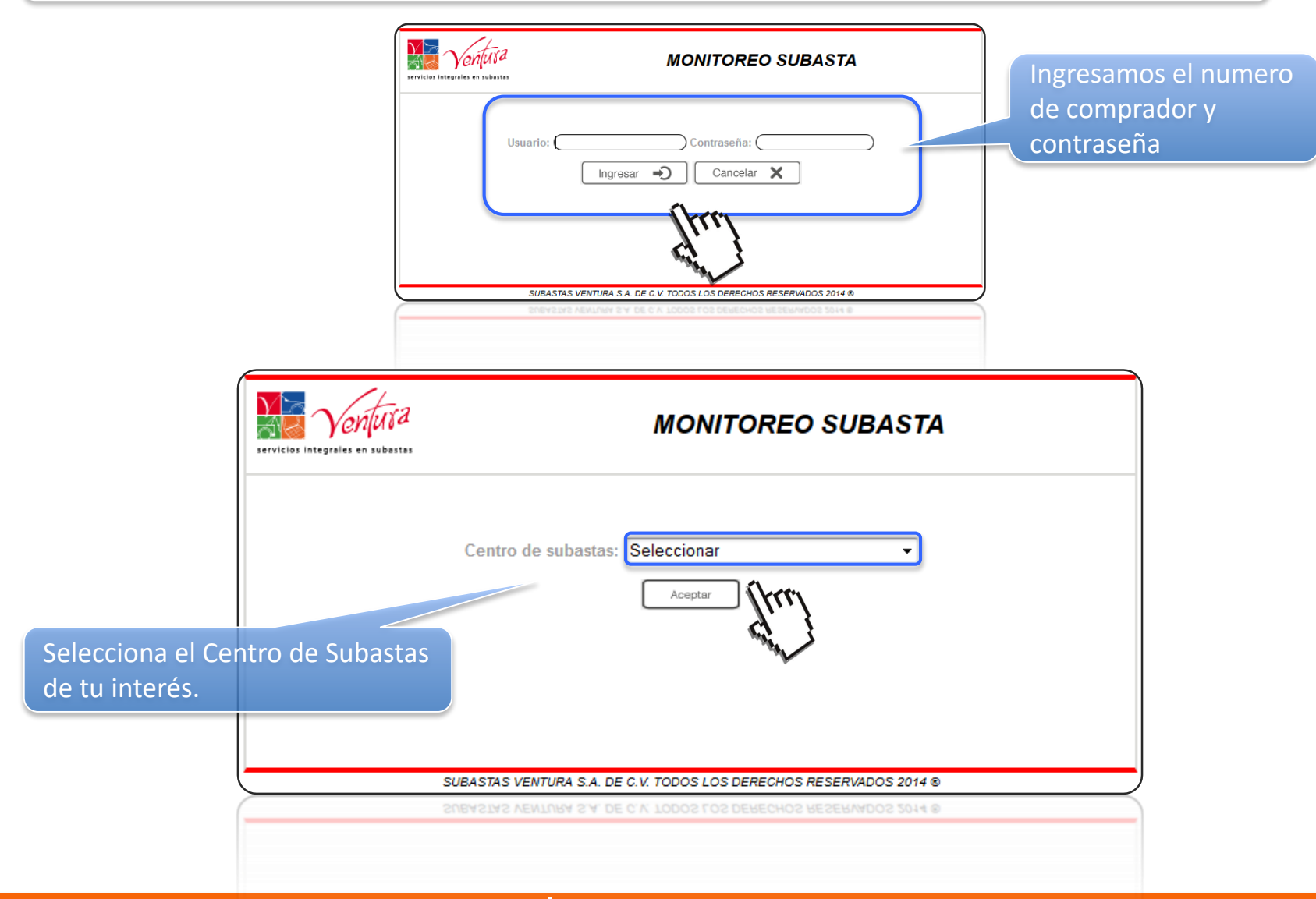

### Acceso al Sistema: Ingrese usuario y contraseña

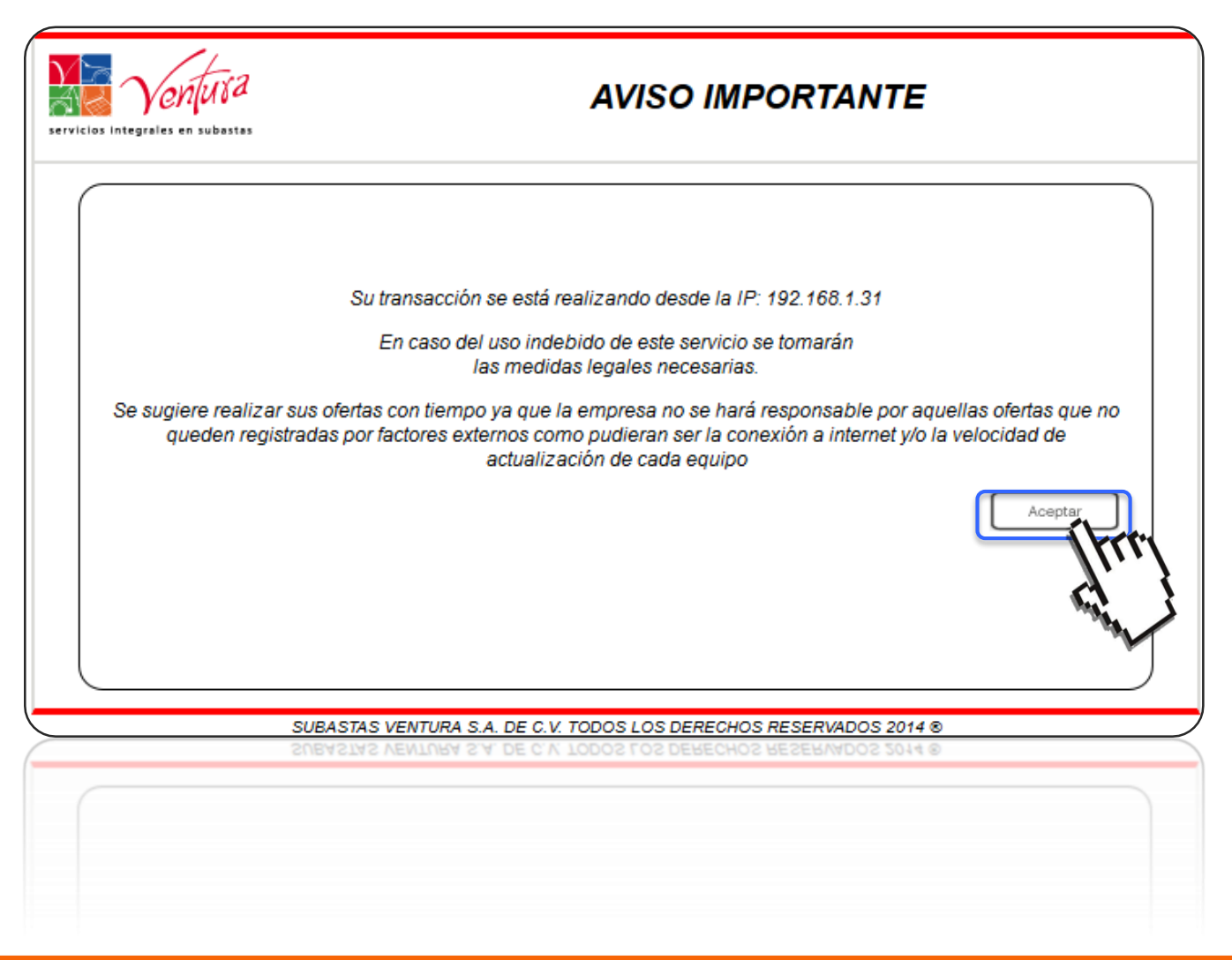

# SAS

# Mapa de Centros de Subastas

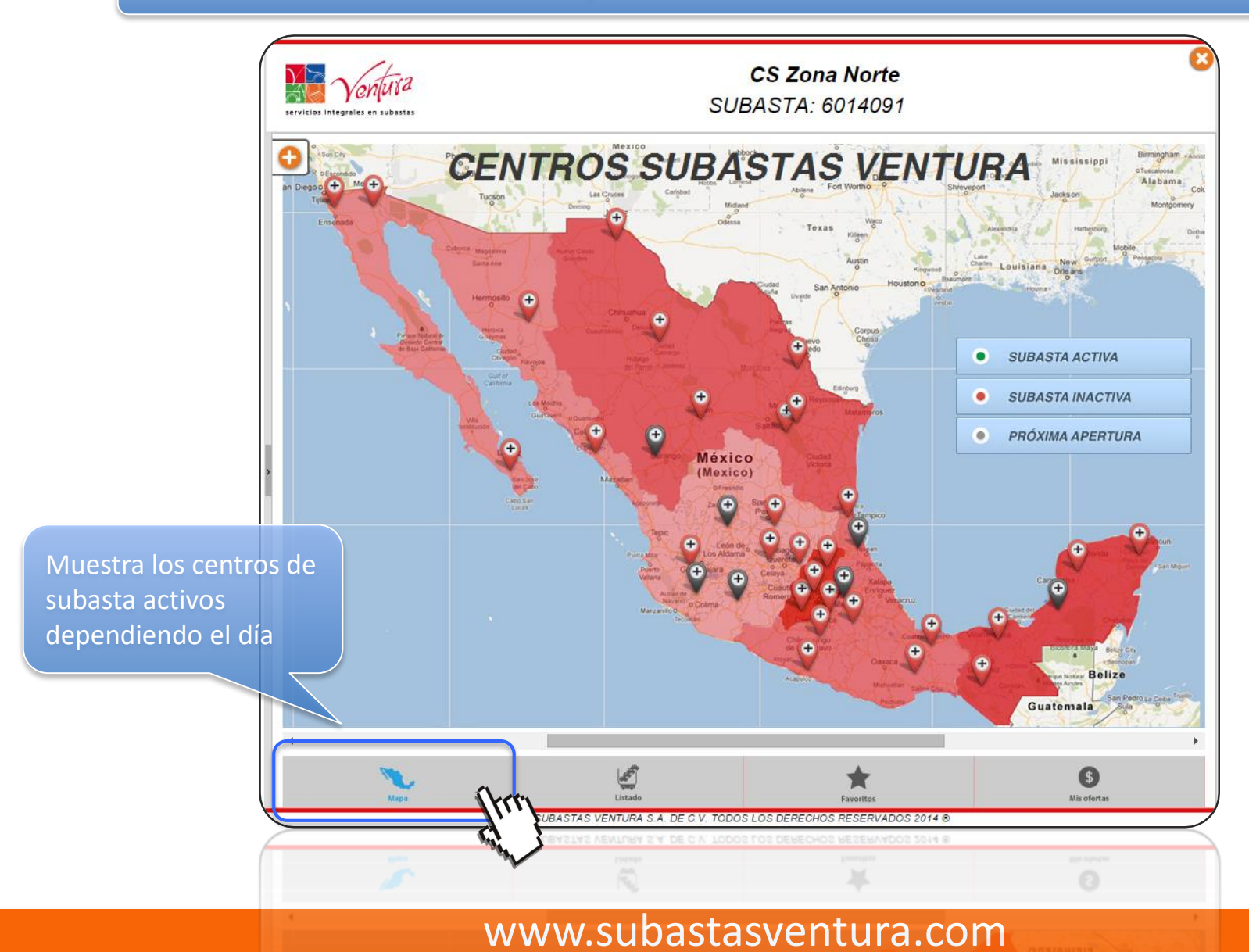

### Listados de torres

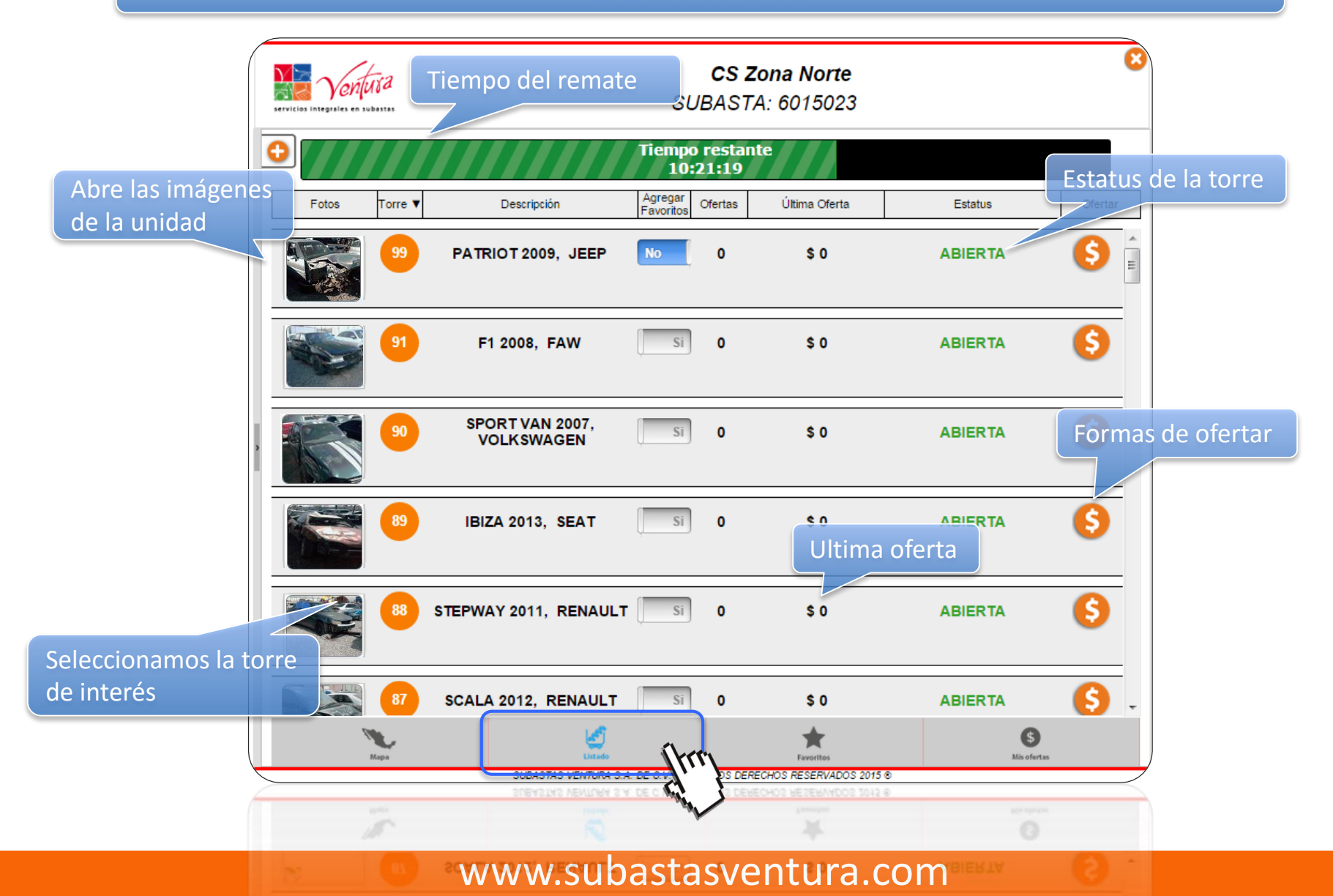

### Detalle de la unidad

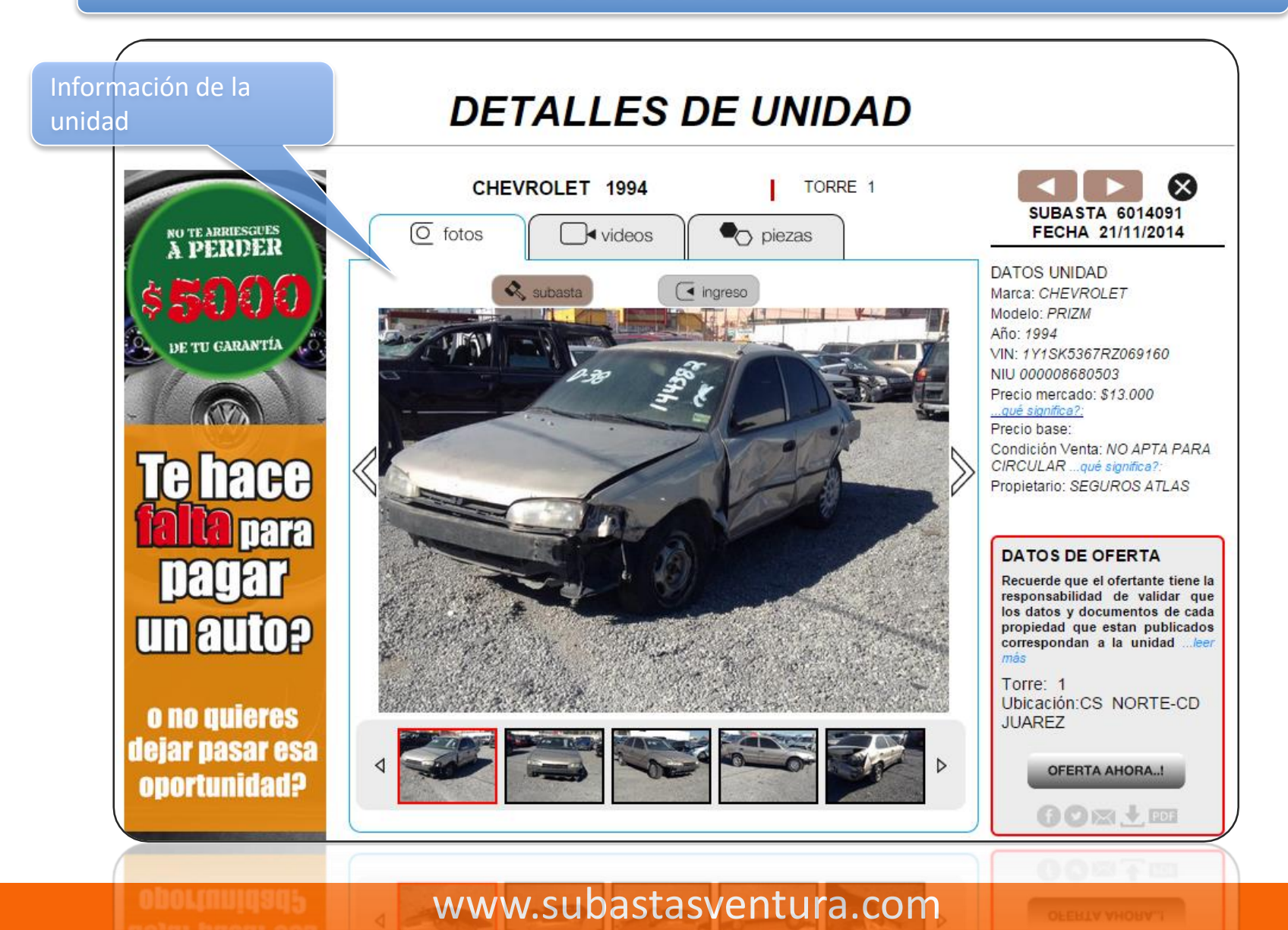

### Zonas con subastas

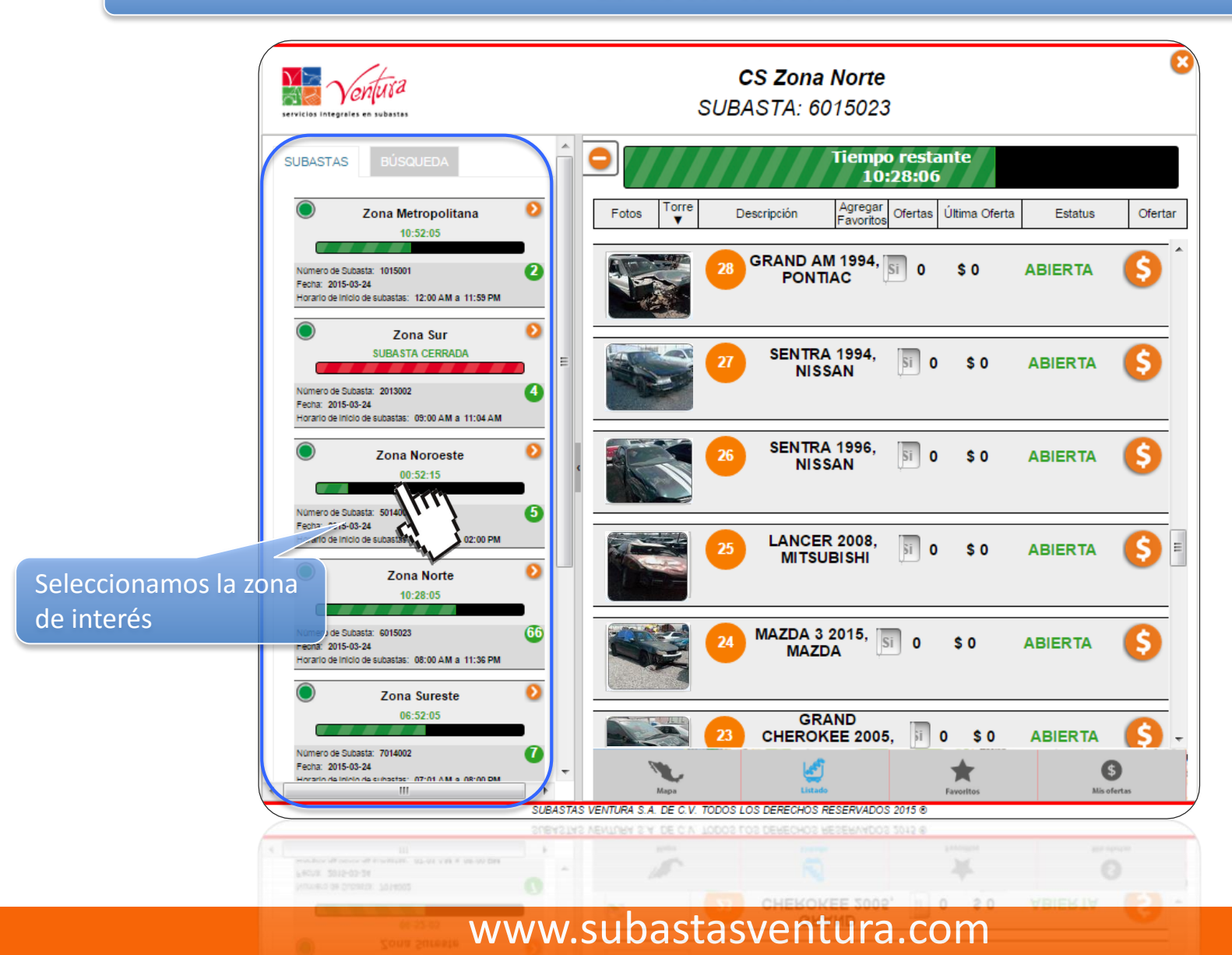

#### Zonas de centros de subastas

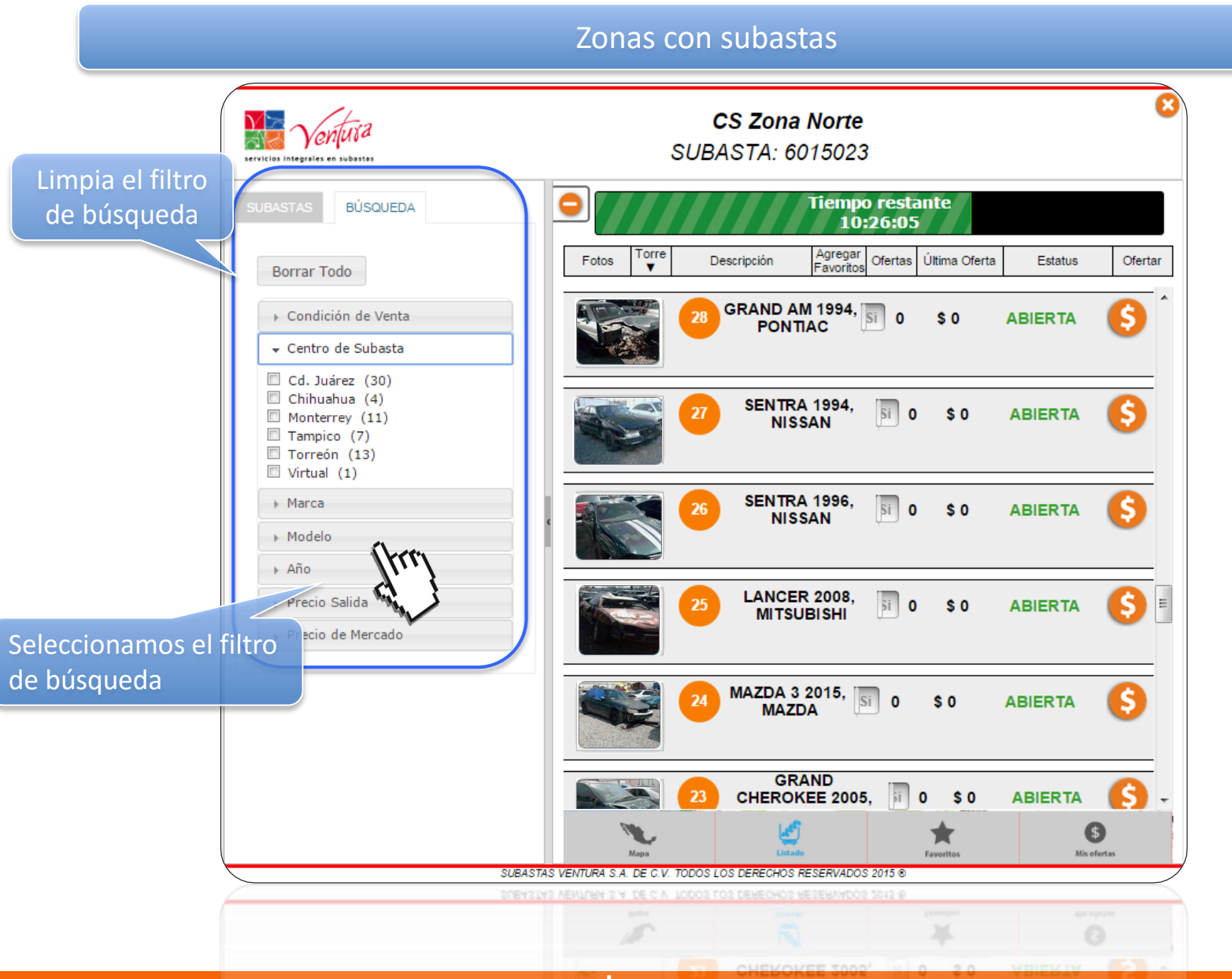

### Favoritos

### Favoritos

| (                       | vertus a            | CS Zona Norte<br>SUBASTA: 6015023 |                      |                 |                        |                |            |
|-------------------------|---------------------|-----------------------------------|----------------------|-----------------|------------------------|----------------|------------|
| •                       | •                   |                                   | Tiempo<br>10:2       | restan<br>21:19 | te                     |                |            |
|                         | Fotos Torre ▼       | Descripción                       | Agregar<br>Favoritos | Ofertas         | Última Oferta          | Estatus        | Ofertar    |
|                         | <b>99</b>           | PATRIOT 2009, JEEP                |                      | <i>x</i> ,      | \$ 0                   | ABIERTA        | \$         |
|                         | Agregat<br>favorito | r o remover de<br>os              | Si                   | 0               | \$ 0                   | ABIERTA        | 6          |
| >                       | <b>90</b>           | SPORT VAN 2007,<br>VOLKSWAGEN     | Si                   | 0               | \$ 0                   | ABIERTA        | 6          |
|                         | <b>89</b>           | IBIZA 2013, SEAT                  | Si                   | 0               | \$ 0                   | ABIERTA        | 6          |
|                         | <b>88</b>           | STEPWAY 2011, RENAUL              | Si                   | 0               | \$ 0                   | ABIERTA        | 6          |
|                         | 87                  | SCALA 2012, RENAULT               | Si                   | 0               | \$ 0                   | ABIERTA        | <b>(</b> ) |
|                         | Mapa                | Littado                           | 4.05.0.4.7050        |                 | Favoritos              | S<br>Mis ofert | 85         |
| 4                       |                     | SUBASTAS VENTURA S.               | A. DE C.V. TODO      | IS LOS DER      | CHOS RESERVADOS 2015 ® |                |            |
|                         | <i>I</i>            | R                                 |                      |                 | 14                     | 0              |            |
| www.subastasventura.com |                     |                                   |                      |                 |                        |                |            |

### Favoritos

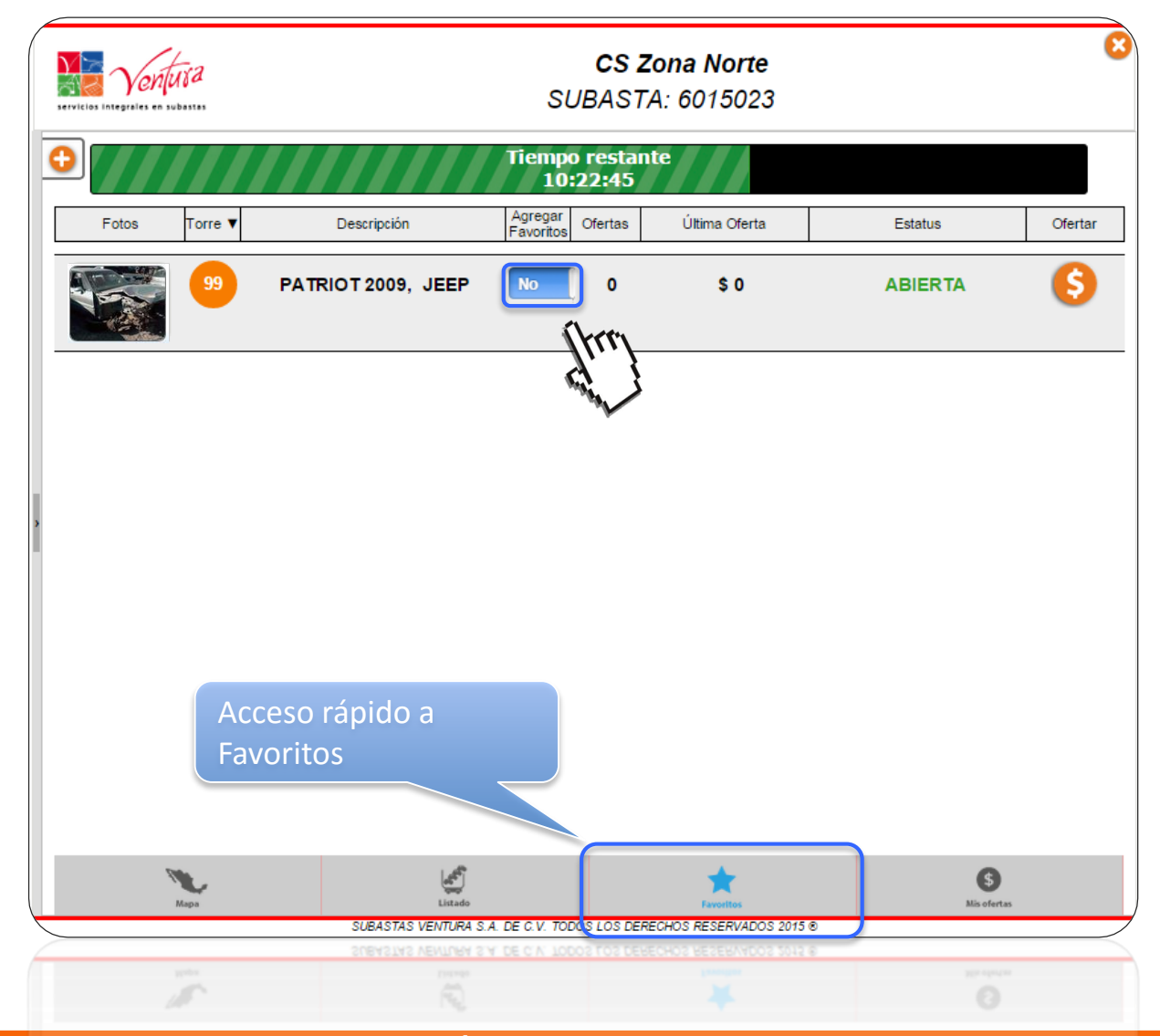

#### Mis ofertas CS Zona Metropolitana SUBASTA: 1014092 Muestra que voy La unidad ya supero el perdiendo la puja monto mínimo para ser Torre 🔺 Des Fotos Estatus adjudicada ABIERTA CAJA SECA 2005. \$ 3 \$ 19,000 ALTAMIRANO 🕗 👎 Muestra que voy La unidad no ha superado ganado la puja el monto mínimo para ser adjudicada ABIERTA 6 RAM 2500 2011, CHRYSLER \$ 30,000 3 8 02:18 unidades que haya ofertado \$ Listad SUBASTAS VENTURA S.A. DE C.V. TODOS LOS DERECHOS RESERVADOS 2014 ⊗

### Formas de ofertar

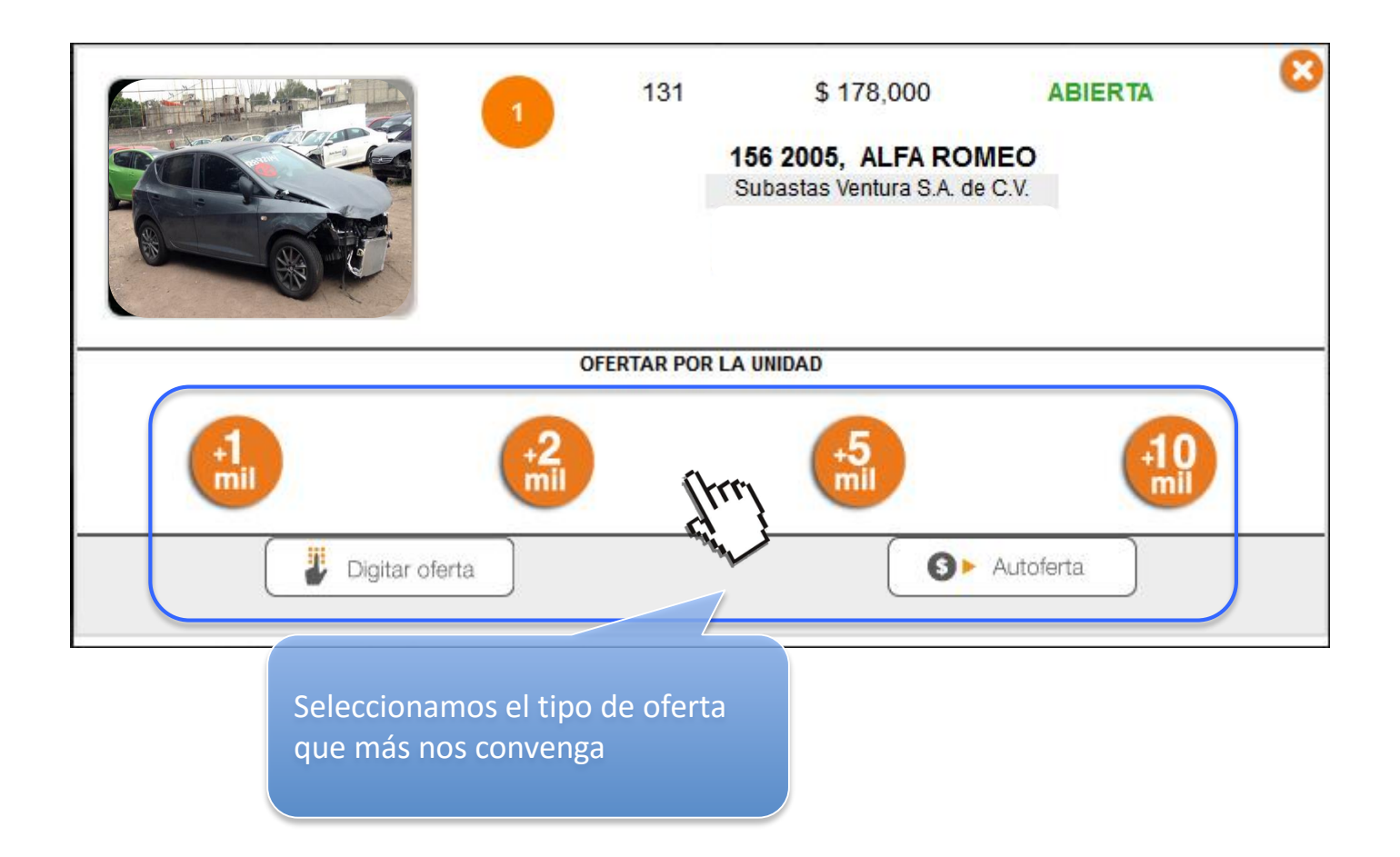

### \*Especial\* Formas de ofertar

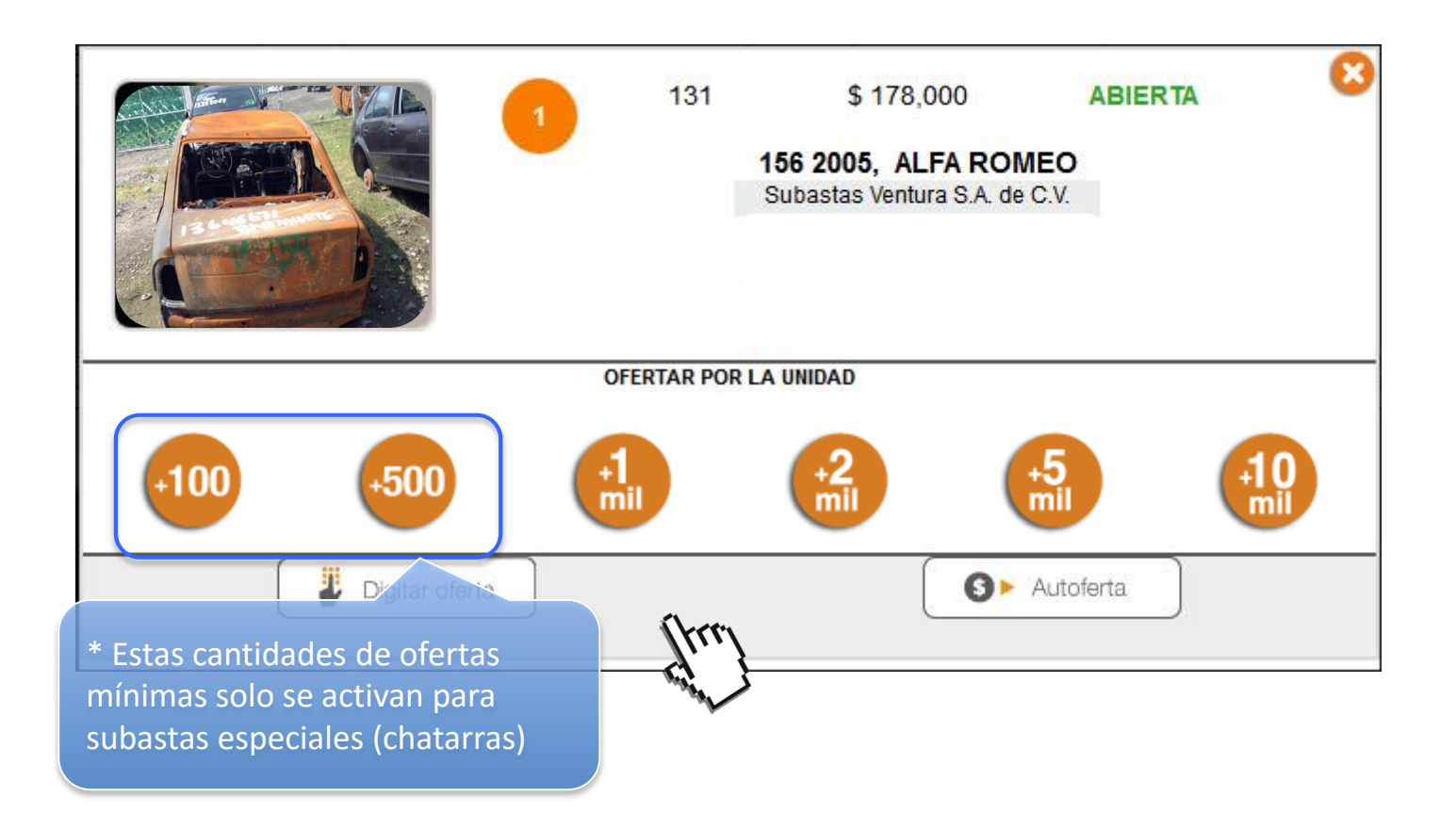

### Botón de acceso rápido

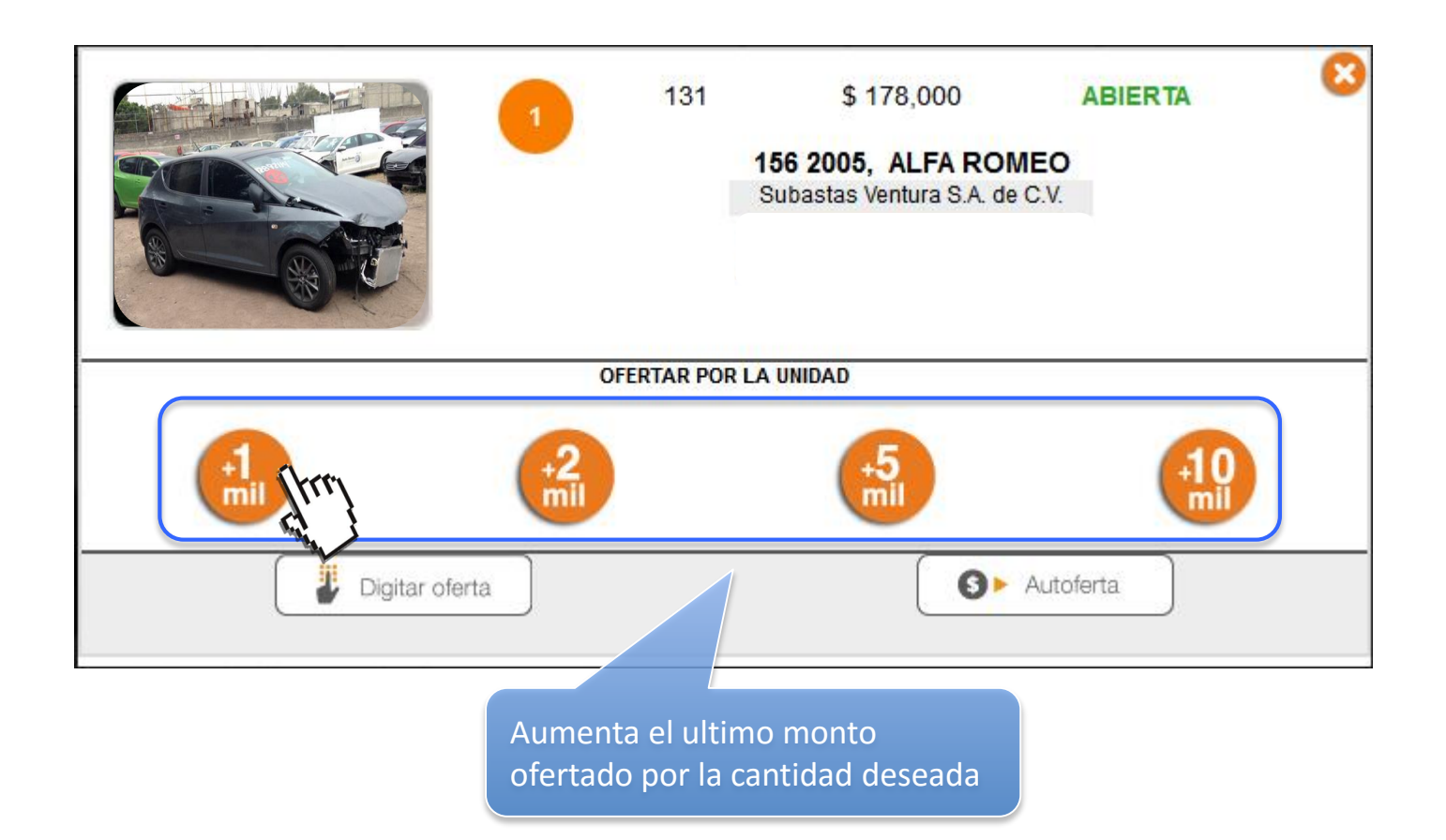

### Oferta directa

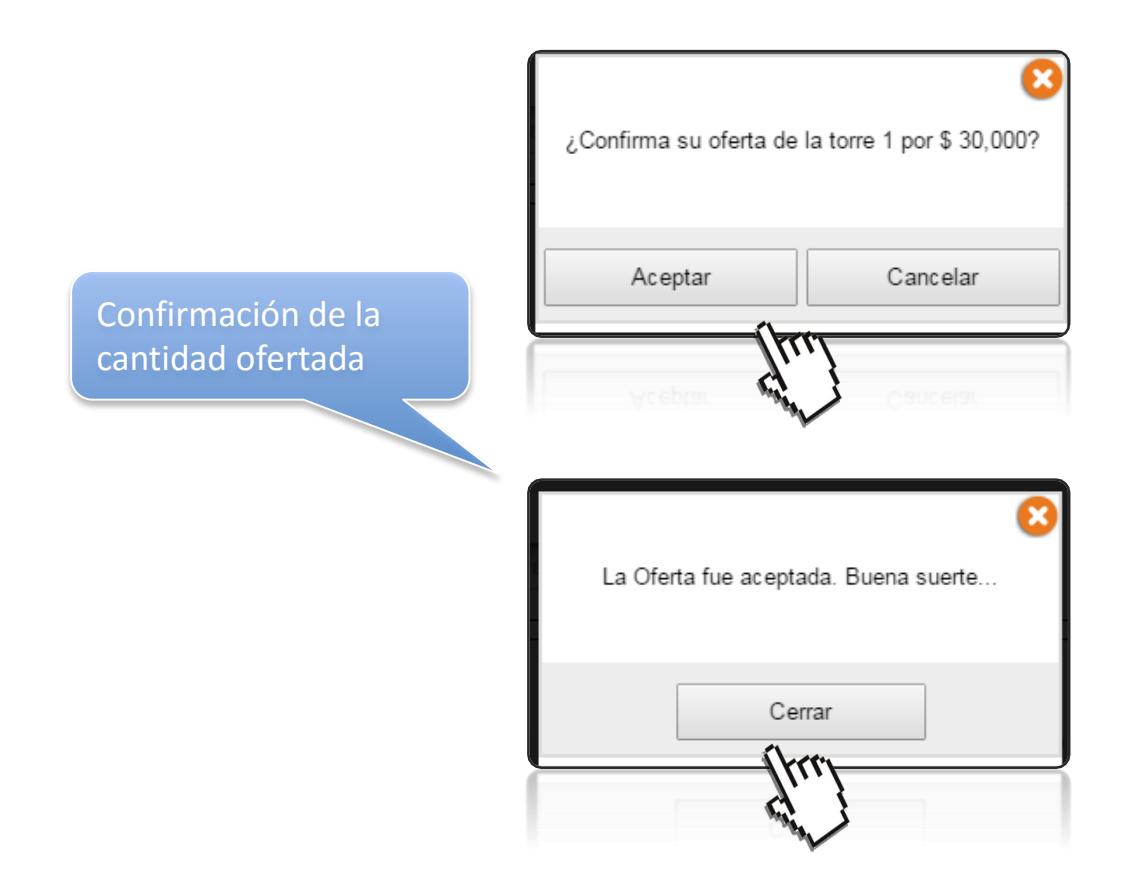

### Formas de ofertar

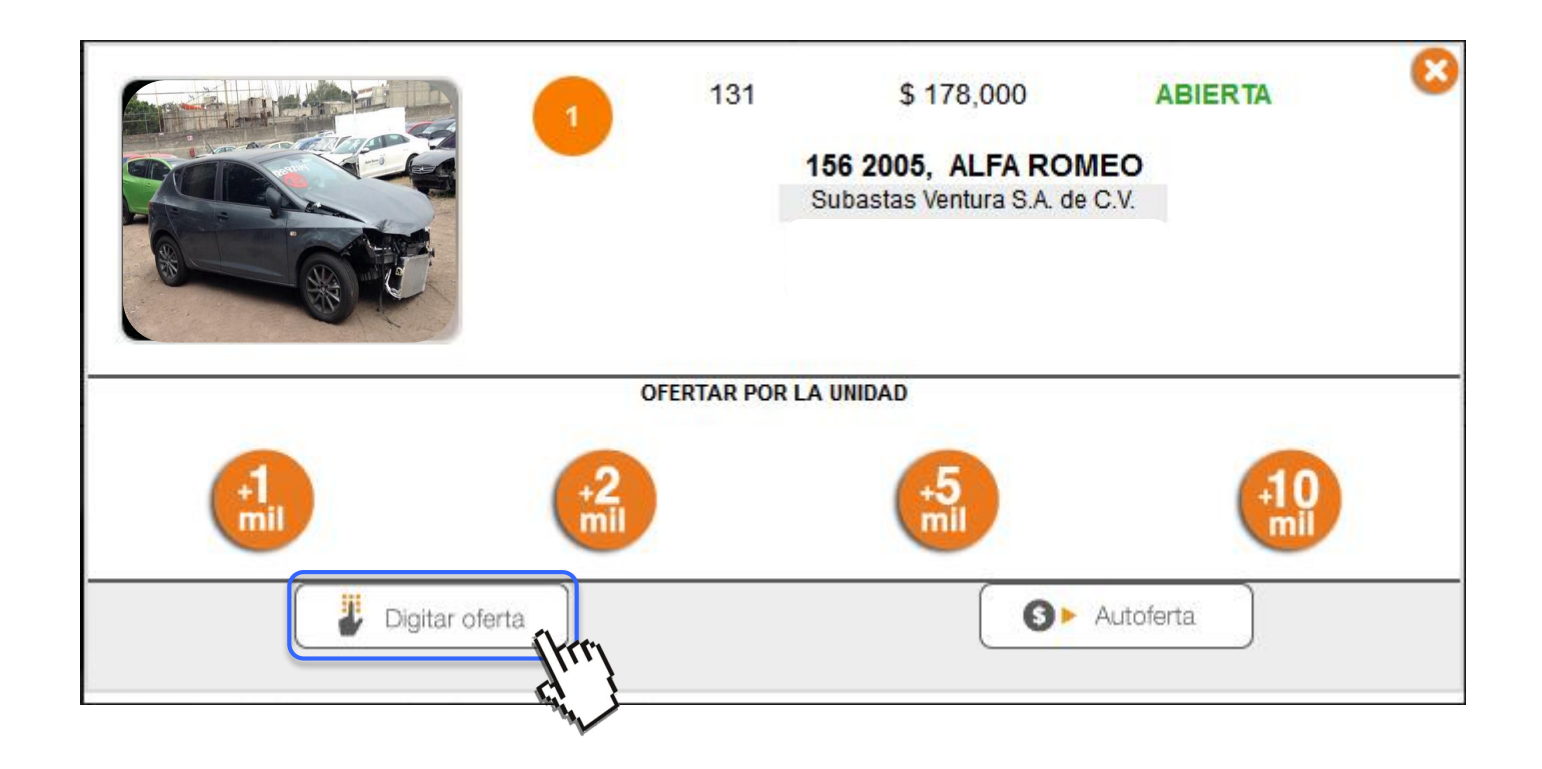

### Digitar oferta

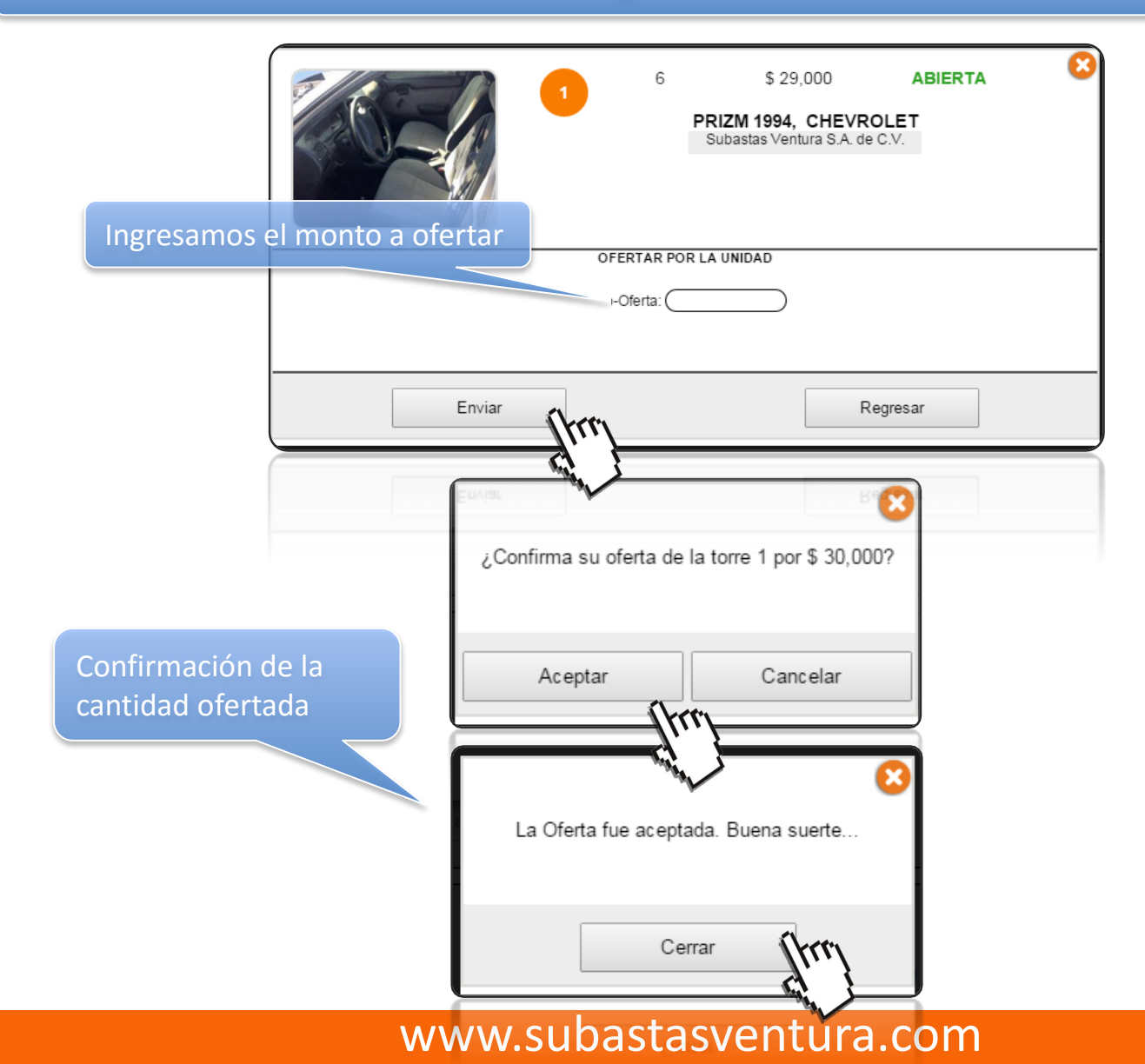

### Formas de ofertar

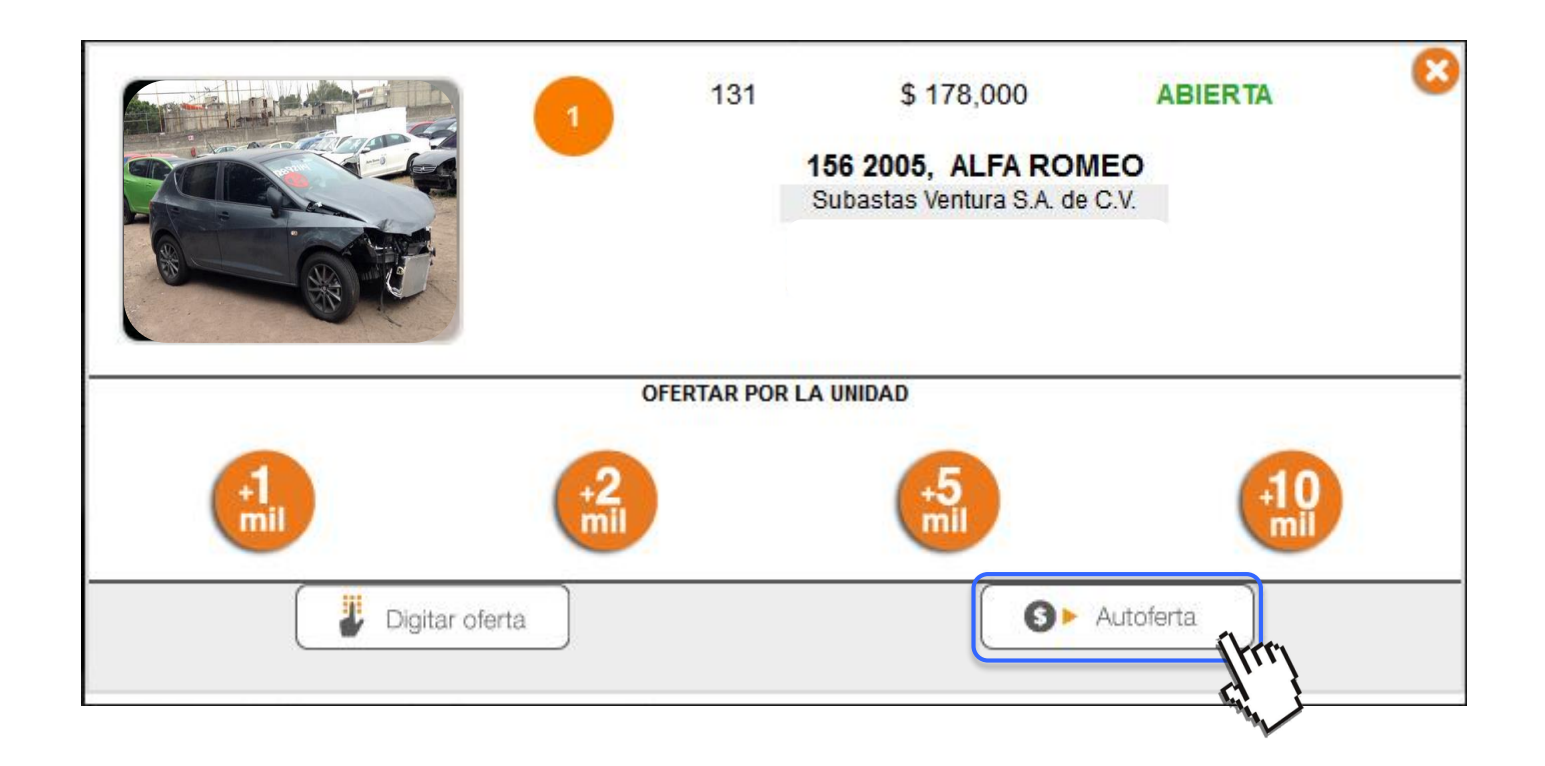

### Ofertar

### Autoferta

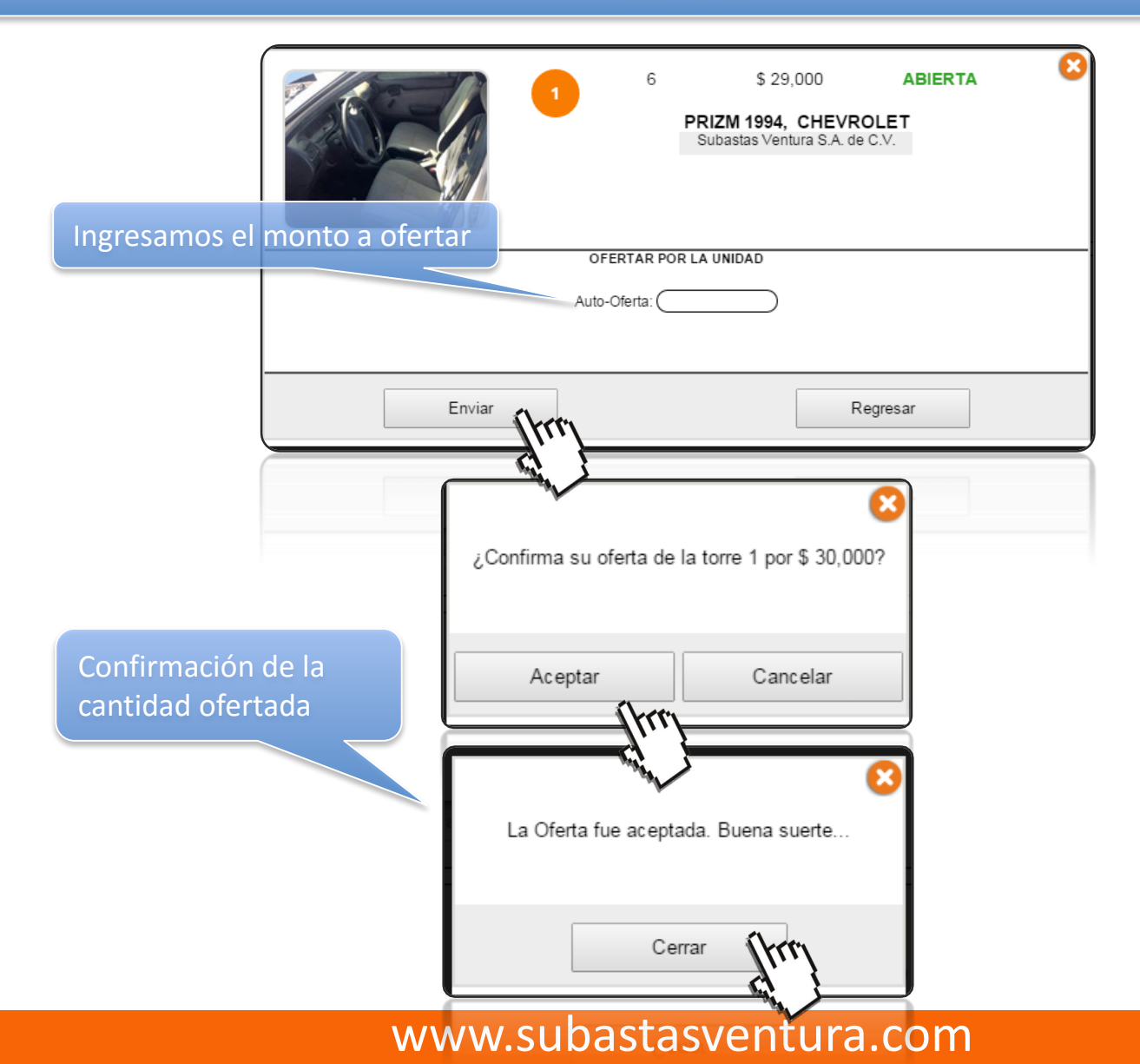